## everon

# Adding a New Team Member

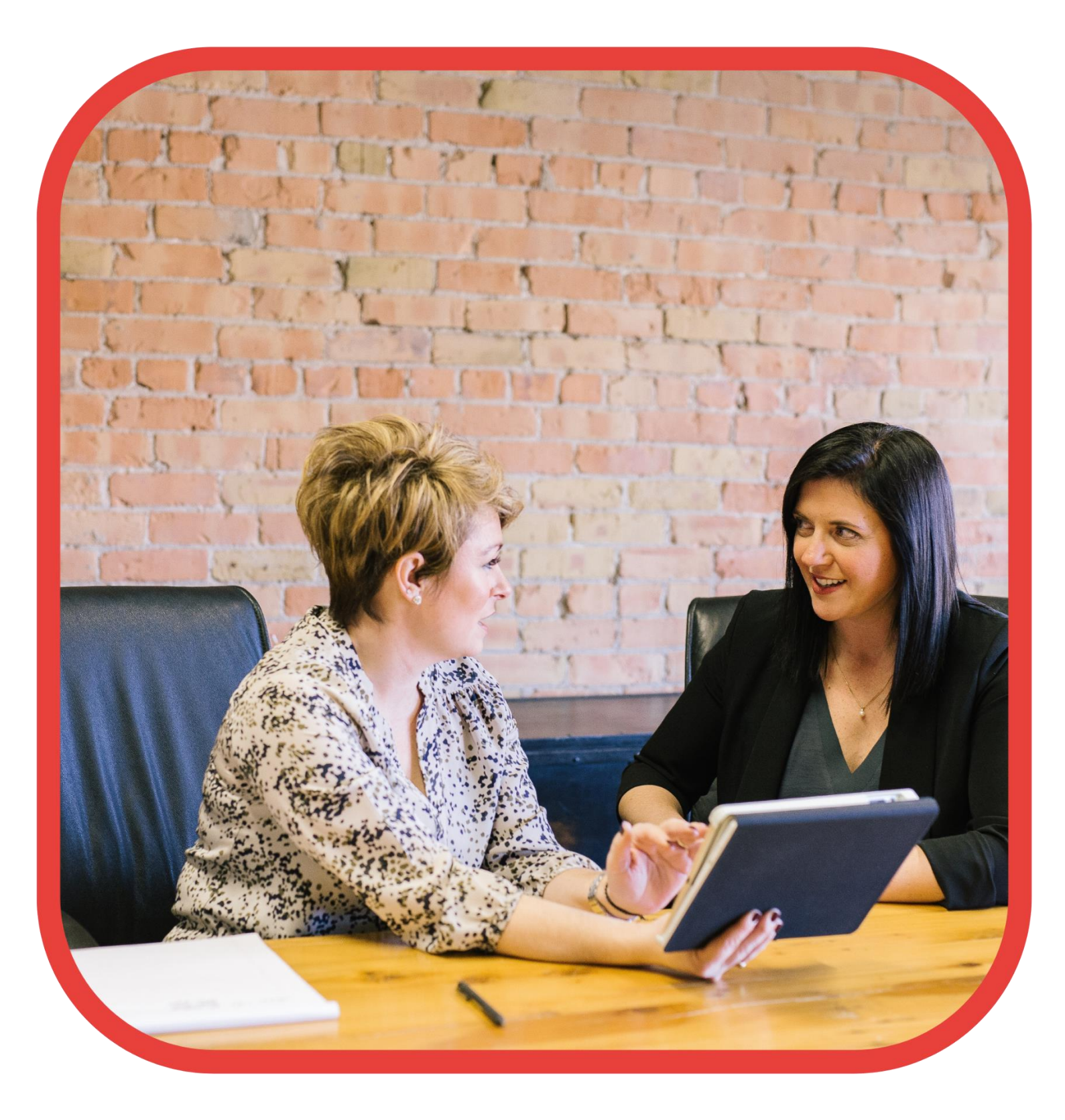

#### Log in to the portal (see User guide – "Portal access")

On the home page, to the left, you will see Staff members - click on this: -

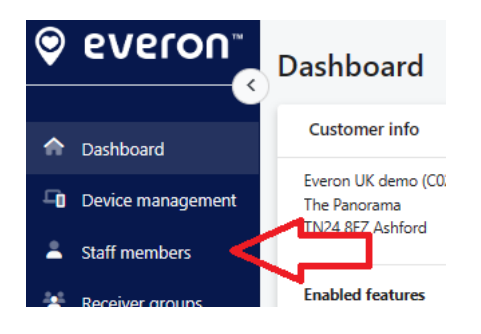

Then click on the "+ Add new staff" button

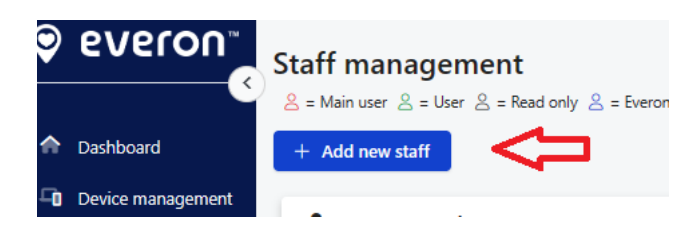

A new box will appear: -

| Add new staff         | ×                                          |
|-----------------------|--------------------------------------------|
| Edit staff informatio | n                                          |
| User details          | First name                                 |
|                       | First name                                 |
|                       | Family name                                |
|                       | Family name                                |
| Account details       | Username *                                 |
|                       | Username                                   |
|                       | Password                                   |
|                       | Password must contain atleast 6 characters |
|                       | Password                                   |
|                       | Retype password                            |
|                       | Right * 🕚                                  |
|                       | <b>*</b>                                   |
|                       |                                            |
| Alert receiving       | Location * 🕄                               |

### Complete all mandatory fields (they have the "\*" next to the field).

0

As you progress, you will assign the user: -

- First and Last name
- Username and Password
- Right (app user, main user, etc) (see appendix below with different privileges with each level)
- Location this is which location/site/scheme you require them to have access to
- GSM number this is the backup number we would call if the EMA app went down
- Email this is the email address we would use if you selected to receive alerts via email
- SMS-message-language this is the language you would like to receive the SMS in

When all completed, click on the bottom left, the Save button: -

|                    |             | Email<br>Note: Only enter to receive |
|--------------------|-------------|--------------------------------------|
|                    |             | Email                                |
|                    |             | SMS-message language *               |
| П                  |             | English                              |
| <b>く</b> と         |             |                                      |
| ×                  |             |                                      |
| Save               | × Cancel    |                                      |
| Check all required | d fields(*) |                                      |
|                    |             |                                      |

We would then suggest that you test the username and password works ok when you log in to the app and the portal.

#### Appendix 1

| User Privileges |            |        |           |           |             |            |        |            |  |  |  |
|-----------------|------------|--------|-----------|-----------|-------------|------------|--------|------------|--|--|--|
| Rights          | EMA Access | Portal | Labeling  | Equipment | Reporting & | Create &   | Modify | Add a base |  |  |  |
|                 |            | ALLESS | equipment | Touting   | Statistics  | Euli Stall | wider  | to portai  |  |  |  |
| Main User       | Yes        | Yes    | Yes       | Yes       | Yes         | Yes        | Yes    | Yes        |  |  |  |
| User            | Yes        | Yes    | Yes       | No        | Yes         | Yes        | No     | No         |  |  |  |
| Read only       | Yes        | Yes    | No        | No        | Yes         | No         | No     | No         |  |  |  |
| EMA             | Yes        | No     | No        | No        | No          | No         | No     | No         |  |  |  |